| TecTool Professional                                                                         |              |   |                     | ŧ | 🐵 🖬 🗆 💥      |  |
|----------------------------------------------------------------------------------------------|--------------|---|---------------------|---|--------------|--|
| Touchpanel & PC Integration                                                                  |              |   |                     |   |              |  |
| Allgemeines                                                                                  |              |   | TecControl          |   |              |  |
| Funktionsumfang                                                                              | Basis        |   | Auto Reboot         | ? | Aus ~        |  |
| Edition                                                                                      | Universal    |   | Geräteüberwachung   | ? | Nein 🗸       |  |
| IP Adresse                                                                                   | 192.168.0.2  |   | Multi-Touch Gesten  | ? | Ein ~        |  |
| Port                                                                                         | 49998        |   | Windows Taste       | ? | Ein v        |  |
| Update                                                                                       | Hand 🗸 Jetzt |   | Schreibschutz UWF   | ? | Aus v        |  |
| Autostart ?                                                                                  | Nein ~       |   | Bildschirmsteuerung | ? | A ~ 3 ~      |  |
| Noch kein Telegramm empfangen                                                                |              |   | Remote-Software     | ? | Keine Y      |  |
| TecMessage                                                                                   |              | Ï | Visu Starter        |   | <b>•</b>     |  |
| Design                                                                                       | TecSupport 🗸 |   | QuadClient          | ? | Starten      |  |
| Slogan: powered by SmartHomeTools www.SmartHomeTools.de "swette Zele for Visu-Startbildschim |              |   | Server IP           |   | 192.168.0.11 |  |
|                                                                                              |              |   | Konfiguration       | ? | Öffnen       |  |
|                                                                                              |              |   | Kiosk / Autostart   | ? | Nein ~       |  |
| SMARTHOME <b>TOOLS</b> .DE                                                                   |              |   |                     |   |              |  |

## TecTool

Ausfallüberwachung für PEAKnx Panels einrichten

Impressum

In diesem Dokument erwähnte Produktnamen können Marken oder eingetragene Marken der jeweiligen Eigentümer sein. Diese sind nicht ausdrücklich durch "™" und "®" gekennzeichnet.

© PEAKnx GmbH Otto-Röhm-Straße 69 64293 Darmstadt Deutschland

www.peaknx.com info@peaknx.com Dokumentversion: 1.0 Datum: 05.09.23 Hinweis: Die Funktion "Geräteüberwachung" ist nicht im Basisumfang für PEAKnx, sondern erst in der Plus-Variante des TecTools enthalten.

Die Plus-Variante erhalten Sie hier: https://www.smarthometools.de/produkt/tectool/.

## Voraussetzungen

Stellen Sie sicher, dass mindestens die TecTool-Version 3.5.0 installiert ist.

Hinweis: Weitere Informationen zur Installation finden Sie im TecTool Quickstart.

• Für TecTool-Installationen ab Version 3.4, drücken Sie auf den Button "Jetzt" im Reiter *Update* und aktualisieren Sie das Programm auf den aktuellen Stand.

|                             | fessional v3.5.1 🛱 🕲 🖬 👝 💥 |                              |  |  |  |  |  |
|-----------------------------|----------------------------|------------------------------|--|--|--|--|--|
| Touchpanel & PC Integration |                            |                              |  |  |  |  |  |
| Allgemeines                 |                            | TecControl                   |  |  |  |  |  |
| Funktionsumfang             | Basis                      | Auto Reboot ? 12Uhr-Täglic v |  |  |  |  |  |
| Edition                     | PEAKnx                     | Geräteüberwachung ? Nein ~   |  |  |  |  |  |
| IP Adresse                  | 10.2.42.98                 | Multi-Touch Gesten ? Ein ~   |  |  |  |  |  |
| Port                        | 49998                      | Windows Taste ? Ein ~        |  |  |  |  |  |
| Update                      | Hand V Jetzt               | Schreibschutz UWF ? Aus ~    |  |  |  |  |  |
|                             |                            |                              |  |  |  |  |  |

 Sollte über den angezeigten Button kein Update verfügbar sein oder Ihre Version älter als 3.4 sein, ist die Version zu alt für ein automatisches Update. Löschen Sie den alten TecTool-Ordner und laden Sie die aktuelle Version <u>hier</u> herunter.

## Geräteüberwachung aktivieren

• Wählen Sie im Feld Geräteüberwachung "Ja", um sie zu aktivieren.

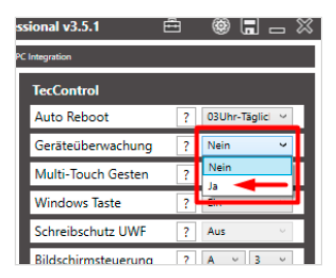

- Ab diesem Moment reagiert das TecTool auf Überwachungsanfragen. Hierzu können Sie mit einem beliebigen System ein UDP-Telegramm TecControl; Ping auf die im TecTool angegebene IP-Adresse und Port versenden, auf das das TecTool dann mit einer Antwort PingAntwort reagieren wird. In Verbindung mit einem Watch-Dog o. ä. realisieren Sie darüber eine Ausfallüberwachung.
- Nähere Details finden Sie in der Dokumentation des TecTools im Installationsordner.
- Für den Gira Home-/FacilityServer gibt es fertige Bausteine, die eine Einrichtung in wenigen Minuten ermöglichen. Einfach unter https://www.smarthometools.de/logik-download/ herunterladen und in den Experten importieren. Im Downloadordner finden Sie zusätzlich eine "Globale Bibliothek", die Sie im Experten verwenden können. Für die Überwachung verwenden Sie den Baustein "TecControl Basis".

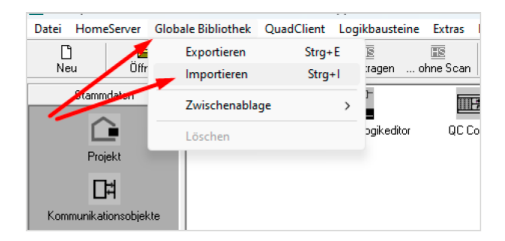

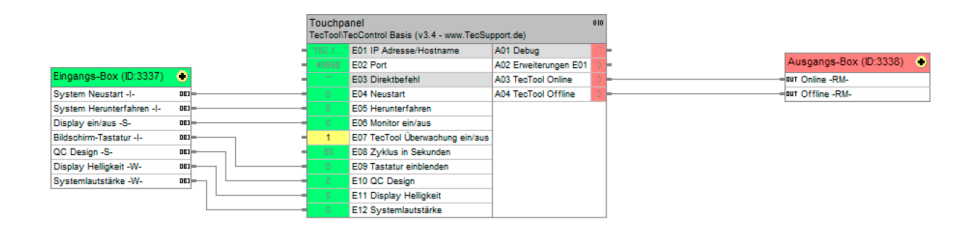

 Nach dem Import finden Sie den vorverkabelten Baustein inklusive interner Objekte, der nach Eintragen von IP und Port aus dem TecTool über die Ausgänge A03 + A04 die gewünschten Meldungen ausgibt.

## Support

Sollten Sie unerwartete Probleme haben, kontaktieren Sie gerne unseren Support:

- Mail: support@peaknx.com
- Ticket erstellen: https://helpdesk.peaknx.com/
- Tel.: +49-6151-279 1825'

www.peaknx.com